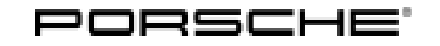

### **Technical Information**

Service

47/17 ENU WH13

### WH13 - Adapting Oil Fill Quantity (Workshop Campaign)

Important: CRITICAL WARNING - This campaign includes steps where control unit(s) in the vehicle will be programmed with the PIWIS Tester. The vehicle voltage must be maintained between 13.5 volts and 14.5 volts during this programming. Failure to maintain this voltage could result in damaged control unit(s). Damage caused by inadequate voltage during programming is not a warrantable defect. The technician must verify the actual vehicle voltage in the PIWIS Tester before starting the campaign and also document the actual voltage on the repair order. Please refer to Equipment Information EQ1401 for a list of suitable battery chargers/power supplies which should be used to maintain vehicle voltage.

Model Year: As of 2015 up to 2017

Vehicle Type: Cayenne S E-Hybrid (92A)

- Subject: Engine oil change quantity
- On vehicles with a conventional drive system, the fuel that gets into the engine oil is evaporated Information: by the high operating temperatures of the combustion engine. However, this fuel might not evaporate fully due to the comparably low temperatures of the engine in hybrid mode on the affected vehicles.

If the combustion engine does not reach a higher operating temperature for a long time, e.g. during frequent short trips, this can cause the oil level to increase to such an extent that the oil level measurement will activate the warning message "Oil level above maximum" in the instrument cluster. However, the functional properties of the engine oil are always guaranteed.

Service WH13 ENU 47/17

Remedial Action:

### Information

The oil fill quantity must always be adapted **during a regular engine oil change** (e.g. during an oil change service, intermediate maintenance or during servicing).

For this purpose, only the work carried out over and above the regular oil change (**Scope 1**) can be invoiced based on this campaign. The cost of the actual engine oil change shall be borne by the customer as usual.

The measures included in this campaign must be carried out before servicing.

#### Exception:

The specified warning **"Oil level above maximum"** is currently displayed on a vehicle. In this case, the campaign must be carried out **immediately and independently of servicing**. The working time, parts and materials required for carrying out the required engine oil change can then also be invoiced as part of the campaign (**Scope 2**).

In order to document this problem, a **vehicle analysis log (VAL)** must **also** be created before carrying out the measure and this must be attached to the PQIS job.

Please note that the service interval for the engine oil change must also be reset in this case.

Required work:

- Create vehicle analysis log (VAL) using the PIWIS Tester and send it to Porsche AG This is only absolutely necessary for vehicles on which the "Oil level above maximum" warning is displayed.
- Adapt vehicle order using the PIWIS Tester.
- Re-program the DME control unit using the PIWIS Tester with software version 35.020.040 (or higher) installed.
- Perform adaptations and calibration after you have programmed the DME control unit.
- Affix stickers showing the changed engine oil change quantity in the engine compartment and in the Owner's Manual.
- Change engine oil and oil filter using the changed engine oil change quantity (6.25 liters).
- Reset service interval for changing engine oil.

## **Technical Information**

### Information

It takes about 8 minutes to program the DME control unit.

After programming the DME control unit, the following steps must also be carried out in the specified sequence:

- Reading out and erasing fault memory
- Adapting the throttle valve
- Calibrating electric machine
- Adapting the decoupler \*

\* For adapting the decoupler, the **state of charge of the high-voltage battery must be at least 35%**. This corresponds to four bars in the battery state of charge display in the instrument cluster.

Please check the state of charge of the high-voltage battery before carrying out the campaign. Charge the high-voltage battery before carrying out the campaign if necessary to ensure that the state of charge is at least 35% and the decoupler can be adapted.

AffectedOnly the vehicles assigned to the campaign (see also PIWIS Vehicle Information). This campaign affectsVehicles:2,912 vehicles in North America.

### **Required parts and materials**

### Parts Info: Parts required:

| Part No. | Designation                                                       | Qty.    |
|----------|-------------------------------------------------------------------|---------|
| *        | $\Rightarrow$ Oil change quantity sticker set *<br>WKD 948 812 12 | 1 ea. * |

\* The sticker set will be sent to you automatically from the PCNA parts department and does not have to be ordered separately. If you need additional stickers, you can order the sticker set using normal parts ordering procedures under part number WKD 948 812 12.

Additional parts required if the "Oil level above maximum" warning is displayed on the vehicle:

| Part No.       | Designation                                | Qty.  |
|----------------|--------------------------------------------|-------|
| 958 107 222 01 | $\Rightarrow$ Oil filter element with seal | 1 ea. |
| N 013 815 7    | $\Rightarrow$ Sealing ring, 14 x 20        | 1 ea. |

#### Materials: Required materials (usually already available in the Porsche Dealership)

- Only required if the "Oil level above maximum" warning is displayed on the vehicle:

| 1 | Service<br>WH13 ENU 47/17 |                                        | Technical Information |
|---|---------------------------|----------------------------------------|-----------------------|
|   | Part No.                  | Designation<br>- Country specification | Qty.                  |

000 043 305 20  $\Rightarrow$  MOBIL 1 ESP Formula 5W-30 engine oil, 20-liter container

### 6.25 liter

### **Required tools**

Tools:

- Battery Charger/Power Supply- Suitable for AGM Type batteries, recommended current rating of 70A fixed voltage 13.5V to 14.5V. Refer to Equipment Information EQ-1105.INC-700 or VAS5908
  - 9900 PIWIS Tester 3 with PIWIS Tester test software version 35.020.040 (or higher) installed
  - T40178A Oil gauge tester
  - Torque wrench, 2 10 Nm (1.5 7.5 ftlb.), e.g. V.A.G 1783 Torque wrench, 2-10 Nm (1.5-7.5 ftlb.)
  - Torque wrench, 6 50 Nm (4.5 37 ftlb.), e.g. V.A.G 1331 Torque wrench, 6-50 Nm (4.5-37 ftlb.)
  - Suitable used oil collection container, e.g. VAS 6622A Used oil collection and extraction unit

#### Adapting vehicle order

### NOTICE

Fault entry in the fault memory and control unit programming and coding aborted due to low-voltage.

- Increased current draw during diagnosis or control unit programming and coding can cause a drop in voltage, which can result in one or more fault entries and the abnormal termination of diagnostics.
- ⇒ Before starting diagnostics, connect a battery charger/power supply suitable for AGM Type batteries, recommended current rating of 70A fixed voltage 13.5V to 14.5V. Refer to Equipment Information EQ-1105.INC-700 or VAS5908.

### NOTICE

Control unit programming or coding will be aborted if the WiFi connection is unstable.

- An unstable WiFi connection can interrupt communication between the PIWIS Tester and the vehicle communication module (VCI). As a result, control unit programming or coding may be aborted.
- ⇒ During control unit programming or coding, always connect the PIWIS Tester to the vehicle communication module (VCI) via the USB cable.

### NOTICE

Control unit programming or coding will be aborted if the driver's key is not recognized

• If the driver's key is not recognized in vehicles with Porsche Entry & Drive, programming or coding cannot be started or will be interrupted.

# Technical InformationService147/17 ENU WH131

# ⇒ Switch on the ignition using the original driver's key. To do this, replace the control unit in the ignition lock with the original driver's key if necessary.

Work Procedure:

#### 

To activate an adapted oil level measurement due to the reduced engine oil change quantity in the DME control unit, the **I-no. 738 – Bad fuel region** must be entered in the **vehicle orderbefore programming** the DME control unit.

Setting this I-no. does not affect engine control on Hybrid vehicles. The I-no. is only used to control the routine for the oil level measurement due to the change in the oil change quantity. To ensure that this is adapted, the I-no. MUST be entered in the control unit BEFORE starting to program the DME control unit.

### Information

The procedure described here is based on the PIWIS Tester software version 35.020.040.

The PIWIS Tester instructions take precedence and in the event of a discrepancy, these are the instructions that must be followed.

A discrepancy may arise with later software versions for example.

- 1 Carry out general preliminary work for control unit programming as described in ⇒ Workshop Manual '9X00IN Basic instructions and procedure for control unit programming using the PIWIS Tester - section on "Preliminary work".
- 2 On the PIWIS Tester start screen, call up the 'Diagnostics' menu.

The vehicle type is then read out, the diagnostic application is started and the control unit selection screen is populated.

- 3 Press F7<sup>#</sup> in the control unit selection screen ('Overview' menu) to call up the Additional menu.
- When the question "Create Vehicle Analysis Log (VAL)?" appears, either press •F12" ('Yes') to create a VAL or press •F11" ('No') if you do not want to create a VAL.
   A VAL must be created for vehicles on which the "Oil level above maximum" warning is displayed.
- 5 Press F12" ('Next') to acknowledge the message that may appear informing you that campaigns for the vehicle are stored in the PIWIS information system.

- 6 Select the 'Maintenance of vehicle data' function in the Additional menu and press F12<sup>#</sup> ('Next') to confirm your selection ⇒ *Maintenance of vehicle data*.
- 7 Press F12" ('Next') to skip the displays containing information about vehicle description, colours/materials and X numbers.
- 8 Select the value '**738 Bad fuel region**' in the M numbers display and tick the '**Installed**' column by clicking on the corresponding field ⇒ *Changing vehicle data*.

Then press  $\, \bullet F12^{\, \prime \prime} \,$  to close the M numbers display.

- 9 Press F8" in the overview that is then displayed to save the changed vehicle data  $\Rightarrow$  Saving vehicle data.
- 10 Once you have saved the vehicle data, press F11" ('Back') to return to the control unit selection screen.

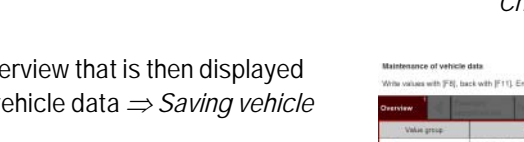

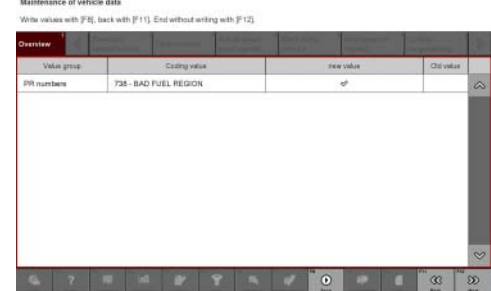

Saving vehicle data

#### **Re-programming DME control unit**

Work Procedure: 1 Re-program the DME control unit using the 'Programming' menu.

The basic procedure for programming a control unit is described in the Workshop Manual  $\Rightarrow$ Workshop Manual '9X00IN Basic instructions and procedure for control unit programming using the PIWIS Tester - section on "Programming".

# For specific information on control unit programming during this campaign, see table below.

### NOTICE

#### Use of a PIWIS Tester software version that is older than the prescribed version

Jun 16, 2017 Page 6 of 17

**AfterSales** 

Technical Information

| Deenview            |                |               |    |        |  |  |     |
|---------------------|----------------|---------------|----|--------|--|--|-----|
|                     |                |               | 10 | e Bort |  |  |     |
| Maintenance of veh  |                |               |    |        |  |  | -   |
| Vehicle analysis lo | (VAL)          |               |    |        |  |  | 111 |
| Campaign            |                |               |    |        |  |  |     |
| Clear OBD fault me  | mory           |               |    |        |  |  |     |
| High-voltage system | 18 - C         |               |    |        |  |  |     |
| Bleed low-temperat  | are cooling ty | sten          |    |        |  |  |     |
| Vehicle handover    |                |               |    |        |  |  | 100 |
| Read all fault mem- | ories and erse | e if required |    |        |  |  |     |
| POCIPVTS - comm     | grinces        |               |    |        |  |  |     |
| DOGUTO TO MARK      | delune candle  |               |    |        |  |  |     |

Maintenance of vehicle data

| Change values, contin | ue with (F12), b       | ack.with [F11]       |           |        |   | _    |      |           |           |
|-----------------------|------------------------|----------------------|-----------|--------|---|------|------|-----------|-----------|
| Deensiew              |                        |                      |           |        |   |      |      |           |           |
| Value group           |                        | Coding ve            | fue.      |        |   | ind. | alad | Charge    | 45        |
| PR numbers            | 2WD - ADI              | DITIONAL 17          | WINTER 3  | TYRES  |   |      |      |           | ~         |
|                       | 2WE - ADI<br>(VIPER)   | DIT. 19' WINT        | ER TYRES  | 5      |   |      |      |           |           |
|                       | 2WH - ADI<br>(BIENA)   | DIT, 19" WINT        | ER TYRES  | 3      |   |      |      |           |           |
|                       | 5W0-TIT/<br>STRIPS     | NILM MET.            | ROOF RAIL | .5 W/O |   |      |      |           |           |
|                       | (KE - IND)<br>TITANIUM | V. AIR GRILL<br>MET: | ES PAINT. | 2      |   |      |      |           |           |
|                       | 798 - BAD              | FUEL REDIO           | N.        |        |   | 13   | 21   |           |           |
| 1                     | 77H - ADD              | ITIONAL TYP          | EB, VERB  | ION. 7 | _ |      |      |           |           |
|                       | 7FK - ADO              | TIONAL TYP           | ES, VERS  | ION 9  |   |      |      | _         | $\otimes$ |
| G 7                   | a d                    | ar.                  | ۴         | -      | 4 | 0    |      | 00<br>840 | -<br>     |
|                       |                        |                      |           |        |   |      |      |           |           |

Changing vehicle data

- Measure is ineffective
- ⇒ Always use the prescribed version or a higher version of the PIWIS Tester software for control unit programming.

| Required PIWIS Tester software version:                                                   | 35.020.040 (or higher)                                                                                                    |
|-------------------------------------------------------------------------------------------|----------------------------------------------------------------------------------------------------|
| Type of control unit programming:                                                         | Control unit programming using the <b>'Automatic programming'</b> function for the DME control unit.                                                                                                    |
|                                                                                           | DME control unit – 'Programming' menu – 'Automatic programming' function.                                                                                                    |
| Programming sequence:                                                                     | Read and follow the <b>information and instructions</b><br><b>on the PIWIS Tester</b> during the guided<br>programming sequence.<br>During the programming sequence, the <b>DME</b><br><b>control unit</b> is <b>re-programmed</b> and then<br><b>re-codedautomatically</b> . |
|                                                                                           | Do not interrupt programming and coding.                                                                                                    |
|                                                                                           | Once the control units have been programmed<br>and coded, the PIWIS Tester will prompt you to<br>switch the ignition off and then back on again after<br>a <b>waiting time of approx. 10 seconds</b> .                                                                        |
| Programming time (approx):                                                                | 8 minutes                                                                                                    |
| Porsche Part No. of the new DME data record:                                              | <b>958.601.67x.06</b><br>Following control unit programming, the Porsche<br>part number can be read out of the 'DME' control<br>unit in the <b>'Extended identification'</b> menu using<br>the PIWIS Tester.                                                                  |
| Procedure in the event of error messages<br>appearing during the programming<br>sequence: | ⇒ Workshop Manual '9X00IN Basic instructions and<br>procedure for control unit programming using the<br>PIWIS Tester - section on "Fault finding"'.                                                                                                    |
| Procedure in the event of abnormal termination of control unit programming:               | Repeat control unit programming by restarting programming.                                                                                                    |

2 Connect electric plug connection for the fan blower again.

### Reading out and erasing fault memory

Work Procedure: 1 Press • F7<sup>#</sup> in the control unit selection screen ('Overview' menu) to call up the Additional menu.

2 Select the function "Read all fault memories and erase if required" and press • F12" ('Next') to confirm your selection  $\Rightarrow$  *Erasing fault memories*.

The fault memories of the control units are read out.

3 Once you have read out the fault memories, check the fault memory entries.

| ٢ | • | ٦ |
|---|---|---|
|   | L |   |
|   | - |   |

### Information

If control units are found to have faults that are **not** caused by control unit programming, these faults must first be **found** and **corrected**. This work **cannot** be invoiced under the workshop campaign number.

| Overview            |          |                      |          |  |   |
|---------------------|----------|----------------------|----------|--|---|
|                     |          |                      | Function |  |   |
| Measurement of cl   | osed-ci  | rcuit current        |          |  | - |
| Maintenance of vel  | nicle da | rta                  |          |  |   |
| /ehicle analysis lo | (VAL     | )                    |          |  |   |
| Campaign            |          |                      |          |  |   |
| /ehicle handover    |          |                      |          |  |   |
| Read all fault mem  | ories a  | nd erase if required |          |  |   |
|                     |          |                      |          |  |   |
|                     |          |                      |          |  |   |
|                     |          |                      |          |  |   |
|                     |          |                      |          |  |   |

Erasing fault memories

- 4 Press F8" to delete fault memory entries.
- 5 Confirm the query as to whether you really want to delete all fault memory entries and press F12" ('Yes') to confirm.

The faults stored in the fault memories of the various control units are then deleted.

# i Information

If the fault memories of individual control units cannot be erased, proceed as follows:

- Switch off the ignition.
- Disconnect the PIWIS Tester diagnostic connector from the diagnostic socket.
- Lock the vehicle using the driver's key.
- Wait approx. 1 minute before unlocking the vehicle again.
- Plug the PIWIS Tester diagnostic connector into the diagnostic socket again and restore communication with the vehicle.
- Read out the fault memories of these control units again and erase the fault memories separately.

If control units are found to have faults that cannot be erased and are not caused by control unit programming, these faults must be found and corrected. This work **cannot** be invoiced under the workshop campaign number.

6 Once you have erased the fault memories, select the **'Overview'** menu to return to the control unit selection screen  $\Rightarrow$  *Control unit selection*.

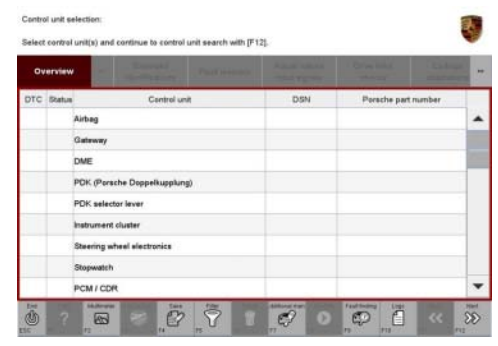

Control unit selection

### Perform throttle valve adaptation

- Work Procedure: 1 Select the 'DME' control unit in the control unit selection screen ('Overview' menu) and press F12" ('Next') to confirm your selection.
  - 2 Once the DME control unit has been found and is displayed in the overview, select the **'Main-tenance/repairs'** menu.
  - 3 Select menu item **'Adaptations'** and confirm your selection by pressing F12<sup>#</sup> ('Next') ⇒ *DME* Adaptations.

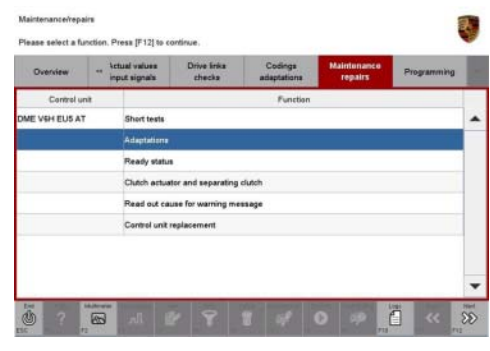

DME - Adaptations

4 Comply with the displayed preconditions and press
 •F12<sup>#</sup> ('Next') to confirm ⇒ Adaptation preconditions.

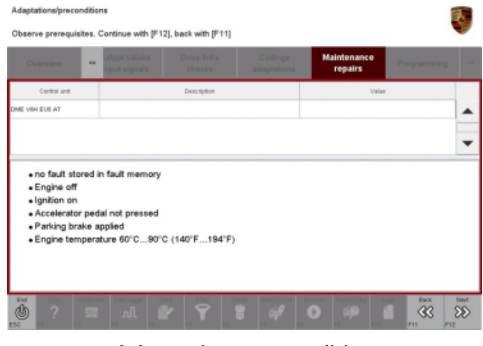

Adaptation preconditions

- 5 Select the 'Throttle valve adaptation' function so that the corresponding text line turns blue and press
  •F8<sup>#</sup> to start throttle valve adaptation ⇒ *Throttle valve adaptation*.
- Follow the instructions on the PIWIS Tester while throttle valve adaptation is being performed.
   Once throttle valve adaptation is complete, a tick will appear in the "Value" field on the PIWIS Tester display.

If throttle valve adaptation is **not** completed successfully, the adaptation must be **repeated**.

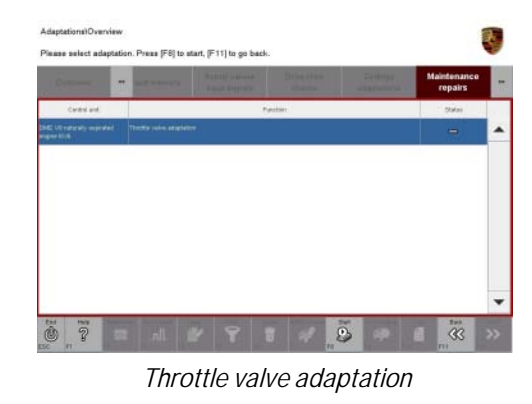

- 7 Press F8" ('Stop') to end throttle valve adaptation.
- 8 Press F11" ('Back') to return to the start page of the 'Maintenance/repairs' menu.
- 9 Select the 'Overview' menu and press F11" ('Back') to return to the control unit selection screen.

### Calibrating electric machine

### 

The electric machine must generally be calibrated after the fault memories of the OBD-relevant control units or the fault memories of all control units have been erased.

The rotor position (phase angle) and rotor temperature are stored during calibration of the electric machine.

- Work Procedure: 1 Press the brake pedal and keep it pressed.
  - Turn the ignition key in the ignition lock to position 2 (terminal 50 engine start) and hold it at this position for about 2 to 3 seconds.
     Calibration of the electric machine is clearly audible. Calibration is complete once the calibration noise can no longer be heard.
  - 3 Release the ignition key and move it to position 0 (ignition off).

### Adapting the decoupler

- Work Procedure: 1Leave the ignition switched off for at least 3 seconds and then switch it on again.Then, restore communication between PIWIS Tester III and the vehicle by pressing F12\* ('Next').
  - 2 Select the **'DME'** control unit in the control unit selection screen ('Overview' menu) and press F12" ('Next') to confirm your selection.

## **Technical Information**

- 3 Once the DME control unit has been found and is displayed in the overview, select the 'Maintenance/repairs' menu.
- 4 Select the menu item 'Clutch actuator and decoupler' and press F12<sup>#</sup> ('Next') to confirm your selection  $\Rightarrow$  Clutch actuator and decoupler.
- 5 Read and comply with the preconditions for the state of charge of the high-voltage battery and confirm by pressing • F12" ('Next').
- 6 Select the 'Clutch adaptation' function and press
   •F12<sup>#</sup> ('Next') to confirm your selection ⇒ Adapting the decoupler.
- Read and follow the instructions for starting the electric motor and performing adaptation.
   Press the brake pedal and then press F12 " ('Next') to start the adaptation.
- 8 During adaptation, the adaptation values will first be deleted ⇒ Resetting adaptation values. The clutch contact point and the clutch characteristic will then be adapted ⇒ Adapting contact point and ⇒ Adapting characteristic. Start each step by pressing •F8" ('Start') and follow the instructions on the PIWIS Tester.

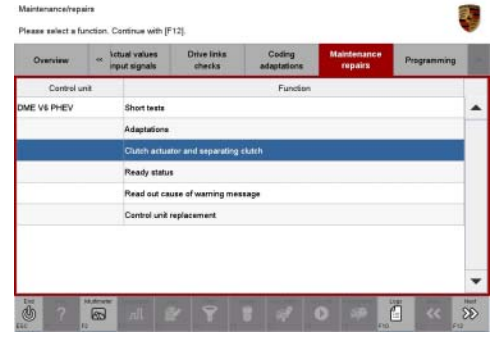

Clutch actuator and decoupler

|              | * |                   |         |          | Maintenance<br>repairs |   |
|--------------|---|-------------------|---------|----------|------------------------|---|
| Control unit |   |                   |         | Function |                        |   |
| DME V6 PHEV  |   | Bleed hydraulic   |         |          |                        | - |
|              |   | Hydraulic airflea | il test |          |                        |   |
|              |   | Clutch adaptatic  |         |          |                        |   |
|              |   |                   |         |          |                        |   |

Adapting the decoupler

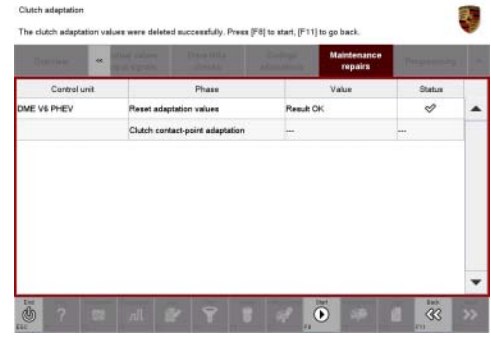

Resetting adaptation values

# Cervice 1 WH13 ENU 47/17

# **Technical Information**

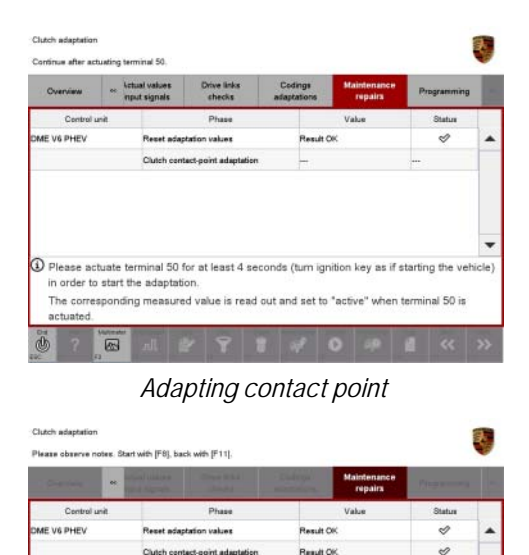

Ō

Adapting characteristic
 Once the decoupler adaptation is complete, a tick will appear in the "Status" field in the PIWIS Tester display ⇒ Adaptation successful.
 Press • F12" ('Next') to continue.

If the decoupler adaptation is not completed successfully, the process must be repeated.

- 10 Press F11" ('Back') to return to the start page of the 'Maintenance/repairs' menu.
- 11 Select the **'Overview'** menu and press F11" ('Back') to return to the control unit selection screen.
- 12 Switch off the ignition.
- 13 Disconnect the PIWIS Tester from the vehicle.
- 14 Switch off and disconnect the battery charger.

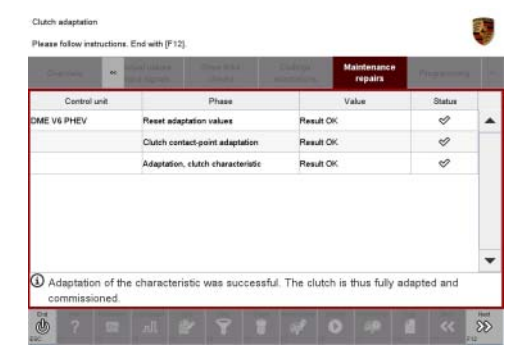

Adaptation successful

15 On vehicles with Porsche Entry & Drive, replace the original vehicle key in the ignition lock with the control panel again.

### Affixing stickers showing the changed engine oil change quantity

### Information

After carrying out this measure, the **changed engine oil change quantity** of **6.25 litres** must be observed and added.

Relevant stickers must therefore be affixed in the engine compartment and in the Driver's Manual as a reminder of the adapted change quantity.

#### Work Procedure: 1

ure: 1 Affix sticker ⇒ Engine oil change quantity sticker set -1- in the Additional Owner's Manual for Hybrid vehicles.

> To do this, the previous **Engine oil change quantity with oil filter** specification under **"Filling capacities" in the "Technical Data" chapter** must be covered over by affixing the relevant sticker ⇒ *Engine oil change quantity sticker set*-1- showing the **changed engine oil change quantity of 6.25 liters** from the sticker set.

- 2 Affix sticker  $\Rightarrow$  Engine oil change quantity sticker set -2- on the engine cover.
  - 2.1 Clean the area on the engine cover close to the engine oil filler neck on which you want to affix the sticker using a suitable cleaning agent to remove any dust and grease.
  - 2.2 Affix the sticker ⇒ Sticker on engine cover -1- showing the changed engine oil change quantity at an equal distance to the lower edge of the engine cover ⇒ Sticker on engine cover - inset- in the engine oil filler neck area and press it on firmly.

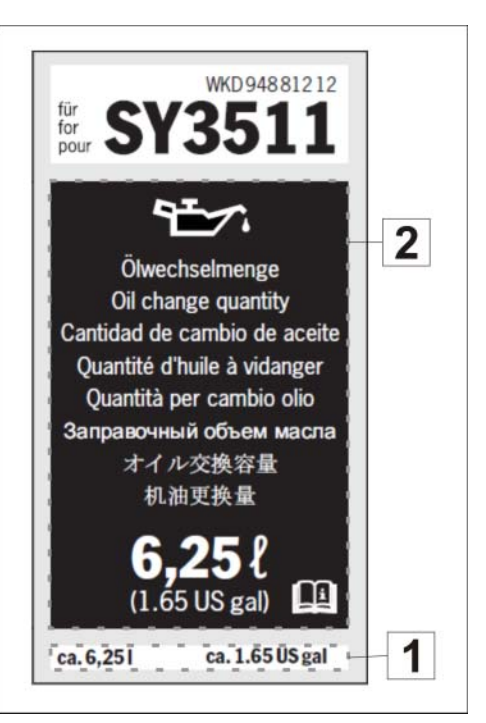

Engine oil change quantity sticker set

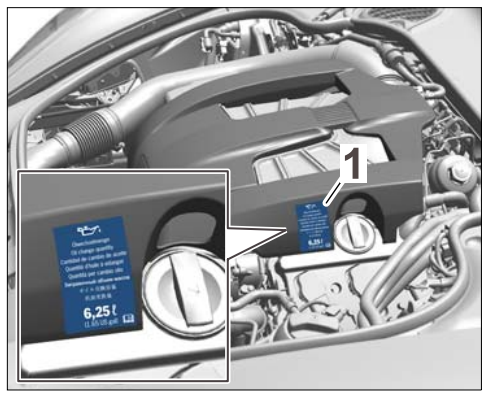

Sticker on engine cover

### Changing engine oil and oil filter

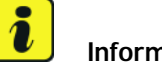

Information

The engine oil and oil filter **must** always be changed during a **regular service** requested by the customer (e.g. during an oil change service, intermediate maintenance or during servicing). Only if the customer contacts the workshop complaining that the "Oil level above maximum" warning is displayed should the engine oil and oil filter be changed outside of a regular service.

#### Work Procedure: 1

Service the vehicle as requested by the customer or, if the "Oil level above maximum" warning is displayed, only change the engine oil and oil filter.

Add the adapted engine oil change quantity of 6.25 liters.

For instructions, see  $\Rightarrow$  Workshop Manual '170117 Changing engine oil and oil filter'.

#### Overview of oil fill quantities:

|                      | Oil filling quantity with change of filter |  |  |  |  |
|----------------------|--------------------------------------------|--|--|--|--|
| MIN                  | 5.75 liter                                 |  |  |  |  |
| MAX                  | 6.25 liters                                |  |  |  |  |
| MIN – MAX difference | 0.5 liter                                  |  |  |  |  |

Measure the engine-oil level using T40178A - oil gauge tester and correct the engine-oil level if 2 necessary.

To do this, use the relevant updated values from the table below for the adapted engine oil change quantity.

| For instructions, see $\Rightarrow$   | Workshop Manual '1                    | '170101 Checking engine-oil level'. |
|---------------------------------------|---------------------------------------|-------------------------------------|
| · · · · · · · · · · · · · · · · · · · | · · · · · · · · · · · · · · · · · · · |                                     |

| Engine            | Adjustment value at upper adjusting ring | Oil level <b>minimum</b> value on lower scale | Oil level <b>maximum</b> value on lower scale |
|-------------------|------------------------------------------|-----------------------------------------------|-----------------------------------------------|
| 3.0 hybrid engine | 102 mm                                   | 16 mm                                         | 22 mm                                         |

3 Reset service interval display in accordance with the servicing work carried out (oil change service, intermediate maintenance or servicing).

To do this, connect the battery charger and PIWIS Tester to the vehicle again and then disconnect it again.

For instructions, see  $\Rightarrow$  Workshop Manual '0335IN Diagnostic maintenance: Resetting diagnostic system and service interval'.

- On vehicles with Porsche Entry & Drive, replace the original vehicle key in the ignition lock with the 4 control panel again.
- 5 Enter the campaign in the Warranty and Maintenance booklet.

During vehicle handover, please inform the customer about the changed engine oil change quantity and the related stickers in the engine compartment and Additional Owner's Manual.

### Warranty processing

Information:

### Information

This campaign **must** always be carried out during a **regular engine oil change** (e.g. during an oil change service, intermediate maintenance or during servicing).

Only if the customer contacts the workshop **complaining that the "Oil level above maximum" warning is displayed** should the engine oil be changed **outside of a regular service**. In this case, **Scope 2** must be invoiced. This scope **also** includes all parts and work required for changing the engine oil and oil filter.

# i Ir

### Information

The working times specified below were determined specifically for carrying out this campaign and may differ from the working times published in the Labor Operation List in PIWIS.

### Scope 1: Adapting oil fill quantity - Performed during a regular engine oil change.

| Working ti  | me:                                                       |       |  |  |  |  |
|-------------|-----------------------------------------------------------|-------|--|--|--|--|
| Adapting oi | Labor time: 80 TU                                         |       |  |  |  |  |
| Includes:   | Disconnecting and connecting electric plug connection for |       |  |  |  |  |
|             | fan blower                                                |       |  |  |  |  |
|             | Connecting and disconnecting battery charger              |       |  |  |  |  |
|             | Connecting and disconnecting PIWIS Tester                 |       |  |  |  |  |
|             | Changing vehicle order using the PIWIS Tester             |       |  |  |  |  |
|             | Re-programming DME control unit                           |       |  |  |  |  |
|             | Reading out and erasing fault memory                      |       |  |  |  |  |
|             | Performing throttle valve adaptation                      |       |  |  |  |  |
|             | Calibrating electric machine                              |       |  |  |  |  |
|             | Adapting the decoupler                                    |       |  |  |  |  |
|             |                                                           |       |  |  |  |  |
|             | quantity                                                  |       |  |  |  |  |
| Without:    | Creating vehicle analysis log (VAL)                       |       |  |  |  |  |
|             | Changing engine oil and oil filter                        |       |  |  |  |  |
|             | Checking engine-oil level                                 |       |  |  |  |  |
|             | Resetting service interval display                        |       |  |  |  |  |
| Parts requ  | ired:                                                     |       |  |  |  |  |
| WKD 948 8   | 12 12 Oil change quantity sticker set                     | 1 ea. |  |  |  |  |

### $\Rightarrow$ Damage Code WH13 066 000 1

Scope 2:

Adapting oil fill quantity - Performed outside of a regular service.

| Working tim                   | ne:                       |                                                                                    |                                            |  |
|-------------------------------|---------------------------|------------------------------------------------------------------------------------|--------------------------------------------|--|
| Adapting oil f<br>Includes:   | Labor time: <b>183 TU</b> |                                                                                    |                                            |  |
| Parts requi                   | red:                      |                                                                                    |                                            |  |
| WH130000001*                  |                           | Oil change quantity sticker set                                                    | 1 ea.<br>(for warranty<br>imvoicing only)* |  |
| 958 107 222 01                |                           | Oil filter element                                                                 | 1 ea.                                      |  |
| N 013 815 7                   |                           | Sealing ring, 14 x 20                                                              | 1 ea.                                      |  |
| * The WWS V<br>claim after th | Varranty s<br>ne claim ha | ystem will automatically add into the "Miscellaneous item" s<br>as been submitted. | section (sublet) of the                    |  |
| Materials re                  | equired:                  |                                                                                    |                                            |  |
| 000 043 305 20                |                           | MOBIL 1 ESP Formula 5W-30 engine oil<br>(20-liter container)                       | 0.32 ea.<br>(=<br>approx. 6.25 liters)     |  |

| Technical Information | Service   | 1    |  |
|-----------------------|-----------|------|--|
|                       | 47/17 ENU | WH13 |  |
|                       |           |      |  |

 $\Rightarrow$  Damage Code WH13 066 000 1

Important Notice: Technical Bulletins issued by Porsche Cars North America, Inc. are intended only for use by professional automotive technicians who have attended Porsche service training courses. They are written to inform those technicians of conditions that may occur on some Porsche vehicles, or to provide information that could assist in the proper servicing of a vehicle. Porsche special tools may be necessary in order to perform certain operations identified in these bulletins. Use of tools and procedures other than those Porsche recommends in these bulletins may be detrimental to the safe operation of your vehicle, and may endanger the people working on it. Properly trained Porsche technicians have the equipment, tools, safety instructions, and know-how to do the job properly and safely. If a particular condition is described, do not assume that the bulletin applies to your vehicle, or that your vehicle will have that condition. See your authorized Porsche Dealer for the latest information about whether a particular technical bulletin applies to your vehicle. Part numbers listed in these bulletins are for reference only. Always check with your authorized Porsche dealer to verify the current and correct part numbers. The work procedures updated electronically in the Porsche PIWIS diagnostic and testing device take precedence and, in the event of a discrepancy, the work procedures in the PIWIS Tester are the ones that must be followed.

| Dealership   | Service Manager |                   | Shop Foreman      | <br>Service Technician  | <br> | <br> |
|--------------|-----------------|-------------------|-------------------|-------------------------|------|------|
| Distribution | Acct Managor    |                   | Warranty Admin    | Sorvico Tochnician      |      |      |
| Routing      | ASSI. Manayer   | ASSI. Manager Wan | Wallanty Aurilli. | <br>Service recrimician | <br> | <br> |

Dr. Ing. h.c. F. Porsche AG is the owner of numerous trademarks, both registered and unregistered, including without limitation the Porsche Crest®, Porsche®, Boxster®, Carrera®, Cayenne®, Cayman®, Macan®, Panamera®, Speedster®, Spyder®, Tiptronic®, VarioCam®, PCM®, PDK®, 911®, RS®, 4S®, 718®, 918 Spyder®, FOUR UNCOMPROMISED®, and the model numbers and distinctive shapes of the Porsche automobiles such as, the federally registered 911 and Boxster automobiles. The third party trademarks contained herein are the properties of their respective owners. Porsche Cars North America, Inc. believes the specifications to be correct at the time of printing. However, specifications, standard equipment and options are subject to change without notice. Some options may be unavailable when a car is built. Some vehicles may be shown with non-U.S. equipment. Please ask your authorized Porsche dealer for advice concerning the current availability of options and verify the optional equipment that you ordered. Porsche recommends seat belt usage and observance of traffic laws at all times.

2017© Porsche Cars North America, Inc.